لنقل الرسائل القديمة من ال Webmail الى حساب Gmail

١. نفتح الايميل الرسمي من خلال Gmail ونقوم بادخال الايميل الرسمي كما في الشكل

|                               | Goog            | le              |              |
|-------------------------------|-----------------|-----------------|--------------|
|                               | Sign            | in              |              |
|                               | to continue     | to Gmail        |              |
| F Email or phone -            |                 |                 |              |
| xxx@uob                       | asrah.edu.i     | 9               |              |
| Forgot email?                 |                 |                 |              |
| Not your comput<br>Learn more | er? Use Guest r | node to sign ir | ı privately. |
| Create account                |                 |                 | Next         |
|                               |                 |                 |              |
|                               |                 |                 |              |

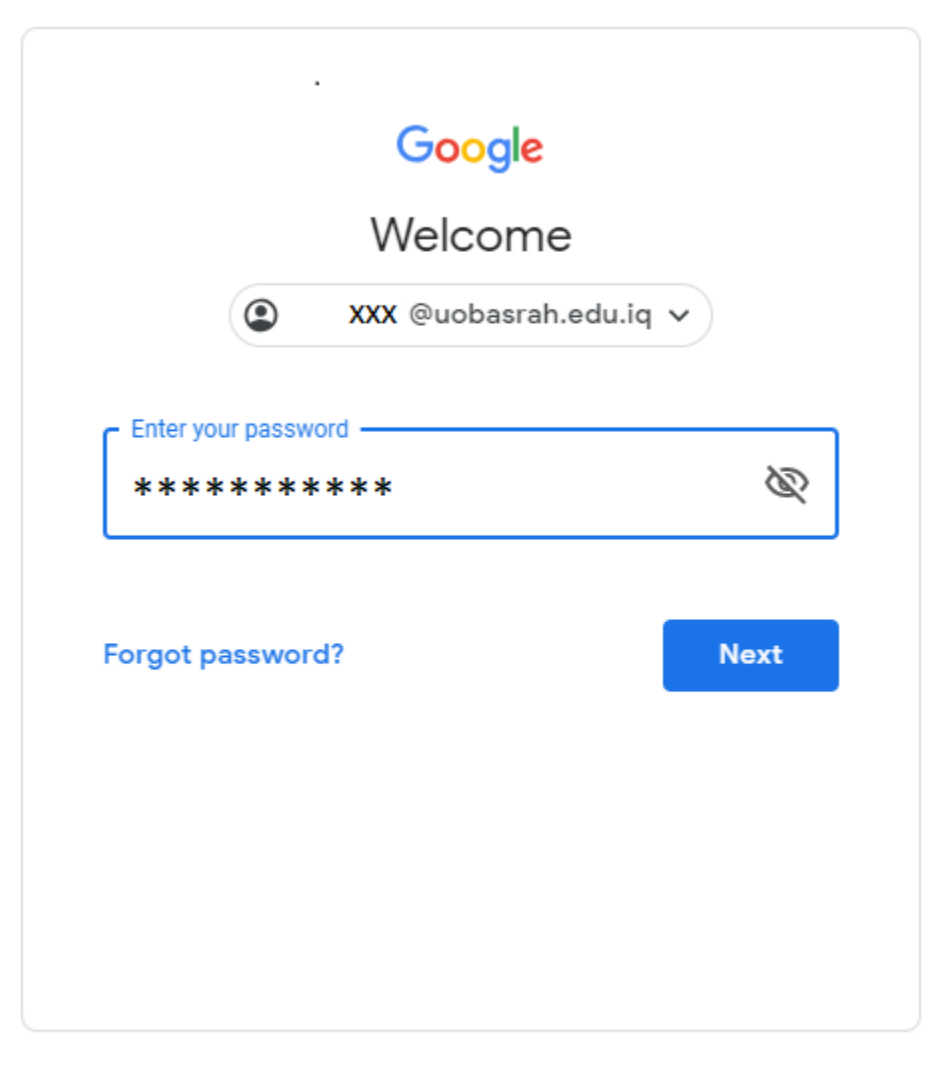

English (United States) - Help Privacy Terms

۳. نختار الضبط Settings من قائمة العجلة المسننة كما في الشكل

| = M Gmail                                                       | Q Search mail                                                                                                    | III 🥝 S               |
|-----------------------------------------------------------------|----------------------------------------------------------------------------------------------------|-----------------------|
| - Compose                                                       | □ - C :<br>□ - Gmail Team The best of Gmail, wherever you are - Hi Salah Get the official Gmail and The best                                                                           | Display density       |
| Inbox 2                                                         | <ul> <li> <sup>†</sup> Gmail Team         <sup>†</sup> Gmail Team         <sup>†</sup> Tips for using your new inbox - Hi Salah Welcome to your Gmail inbox Save every     </li> </ul> | Configure inbox       |
| <ul> <li>Starred</li> <li>Snoozed</li> </ul>                    |                                                                                                    | Settings<br>Themes    |
| <ul> <li>Sent</li> <li>Drafts</li> </ul>                        | 10% Account Created (Gmail                                                                                                    | Get add-ons           |
| Something's not right.                                          | Setup progress Set a signature OC Change profile image                                                                                                    | Send feedback<br>Help |
| We're having trouble connecting to<br>Google. We'll keep trying | Using 0 GB Program Policies<br>Powered by Google                                                                                                    | Gmail Setup (10%) o   |

٤. نضغط على اختيار Accounts من القائمة التي في الاعلى ثم نختار اضافة
 حساب Add a mail account كما في الشكل الاتي

| = M Gmail                                                                         |   | Q Search mail                                                                                                    | *                                                                        |                          |                     | S          |
|-----------------------------------------------------------------------------------|---|----------------------------------------------------------------------------------------------------|--------------------------------------------------------------------------|--------------------------|---------------------|------------|
| Compose                                                                           | 2 | Settings<br>General Labels Inbox Accounts<br>Themes                                                                                                    | Addresses Forwarding and POP/IMAP Add-ons                                | : Chat Advanced Offline  | ۵                   | 33<br>🖓    |
| <ul> <li>★ Starred</li> <li>Snoozed</li> <li>&gt; Sent</li> <li>Drafts</li> </ul> |   | Change account settings:       Google Account settings         Change your password and       Change your password and         Send mail as:       < xxxxxxxx ( | security options, and access other Google services.<br>@uobasrah.edu.iq> | edit info                |                     | <b>0</b> + |
| Salah -                                                                           | + | from your other email addresses) Add another email address<br>Learn more<br>Check mail from other accounts:<br>Learn more                                       | 2                                                                        |                          |                     |            |
| No recent chats<br>Start a new one                                                |   | Using 0 GB                                                                                                    | Program Policies<br>Powered by Google                                    | Last account activity: 1 | hour ago<br>Details |            |

## ه. نقوم بكتابة العنوان mail@uobasrah.edu.iq في النافذة الاتية

| 🔀 University of Basrah Mail - Add a mail account - Google Chrome — 🗌 🚿 | < |
|------------------------------------------------------------------------|---|
| https://mail.google.com/mail/u/0/?ui=2&ik=e9d8456486&jsver=rLVNXS-Qe-E |   |
| Add a mail account                                                     |   |
| Enter the email address you would like to add.                         |   |
| Email address: mail@uobasrah.edu.iq                                    |   |
| Cancel Next »                                                          |   |
|                                                                        |   |
|                                                                        |   |
|                                                                        |   |
|                                                                        |   |
|                                                                        |   |
|                                                                        |   |
|                                                                        |   |

| 🔀 University of Basrah Mail - Add a mail account - Google Chrome — 🛛  | × |
|-----------------------------------------------------------------------|---|
| https://mail.google.com/mail/u/0/?ui=2&ik=e9d8456486&jsver=rLVNXS-Qe- | E |
| Add a mail account                                                    |   |
| Enter the mail settings for mail@uobasrah.edu.iq. Learn more          |   |
| Email address: mail@uobasrah.edu.iq                                   |   |
| Username: xxx@uobasrah.edu.iq                                         |   |
| Password:                                                             |   |
| POP Server: server.uobasrah.com Port: 995 T                           |   |
| Leave a copy of retrieved message on the server. Learn more           |   |
| Always use a secure connection (SSL) when retrieving mail.            |   |
| □ Label incoming messages: mail@uobasrah.edu.iq ▼                     |   |
| Archive incoming messages (Skip the Inbox)                            |   |
|                                                                       |   |
| Cancel « Back Add Account »                                           |   |
|                                                                       |   |
|                                                                       |   |
|                                                                       |   |
|                                                                       |   |
|                                                                       |   |

## ٦. نملأ الحقول كما موضح في النافذة الاتية

## ٧. نختار No من النافذة الاتية ثم نضغط على Finish ليتم استيراد الرسائل القديمة

| 🔀 University of Basrah Mail - Add a mail account - Google Chrome — 🔲 🗙                                                   |
|----------------------------------------------------------------------------------------------------|
| https://mail.google.com/mail/u/0/?ui=2&ik=e9d8456486&jsver=rLVNXS-Qe-E                                                   |
| Your mail account has been added.                                                                                        |
| You can now retrieve mail from this account.<br>Would you also like to be able to send mail as mail@uobasrah.edu.iq?     |
| <ul> <li>Yes, I want to be able to send mail as mail@uobasrah.edu.iq.</li> <li>No (you can change this later)</li> </ul> |
| Finish                                                                                                    |
|                                                                                                    |
|                                                                                                    |
|                                                                                                    |
|                                                                                                    |
|                                                                                                    |
|                                                                                                    |

## ٨. ستظهر الرسائل المستوردة في ال Gmail كما في الشكل الاتي

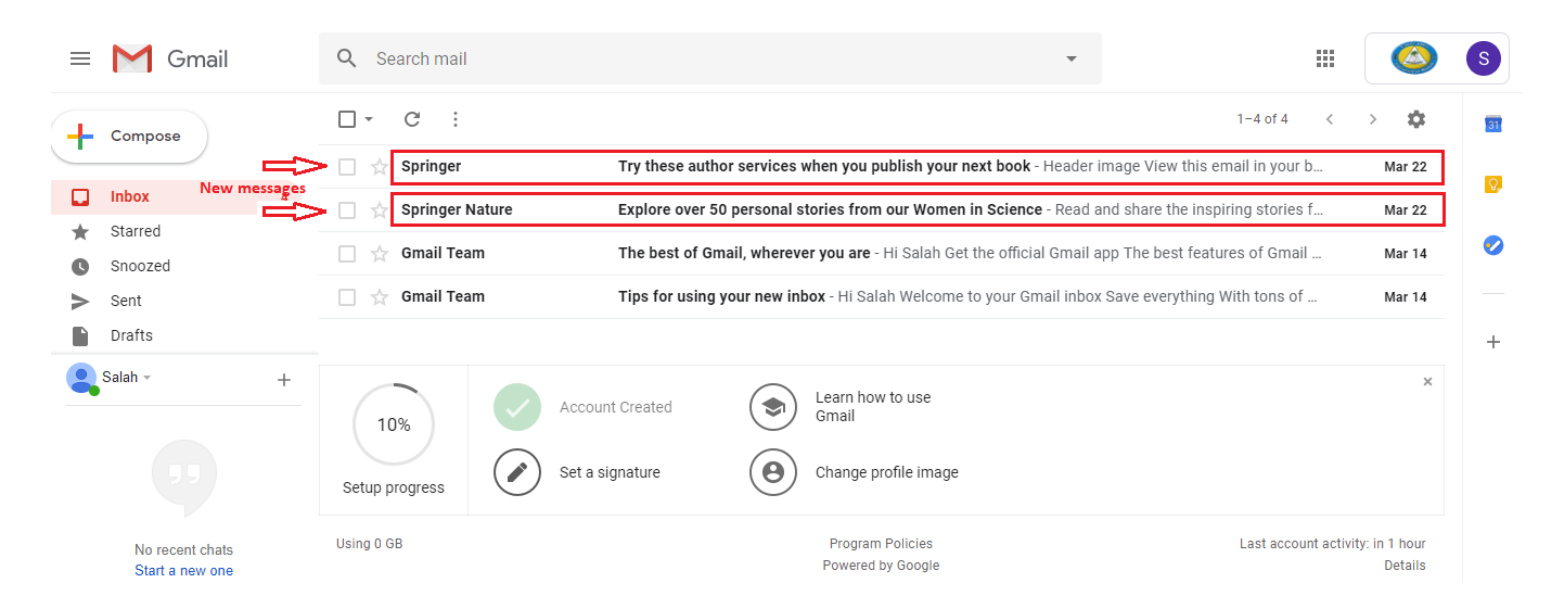